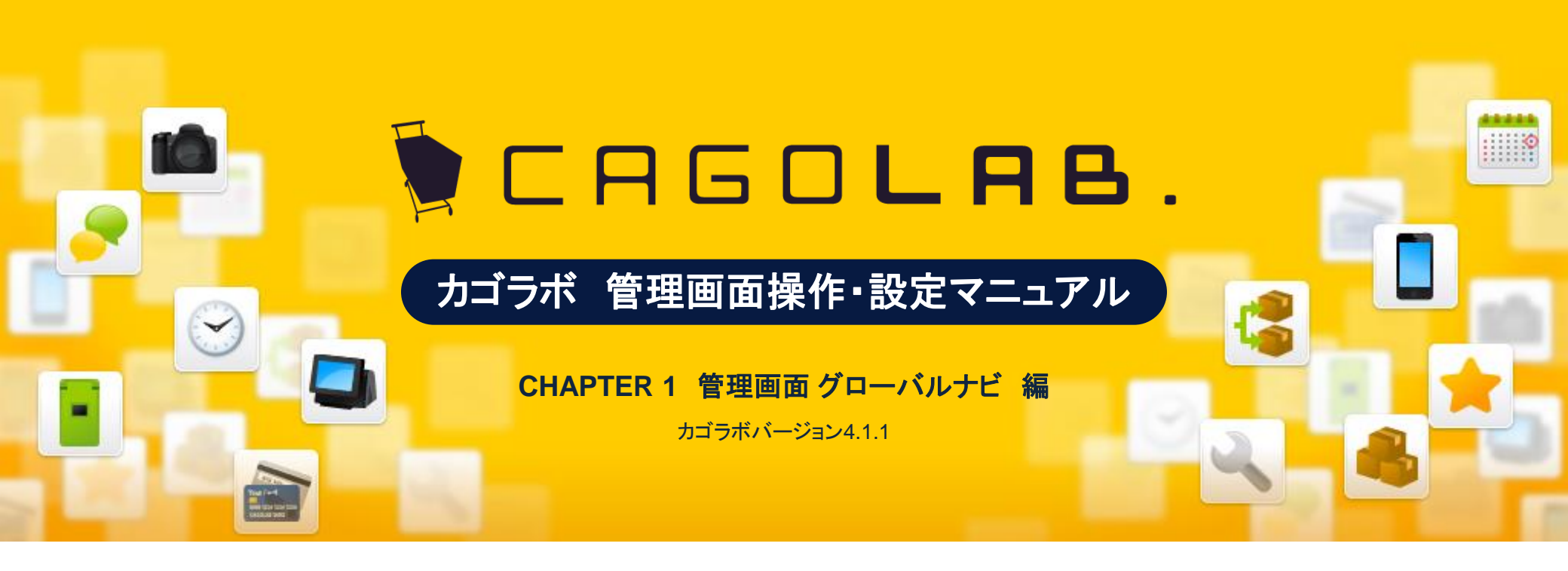

お問い合せはこちらまで

カゴラボサポートセンター

0000120-713-362(携帯電話からは0985-23-3362) E-mail: support@cagolab.jp

受付時間:平日 10:00~12:00/13:00~18:00 (祝祭日及び弊社休業日を除く)

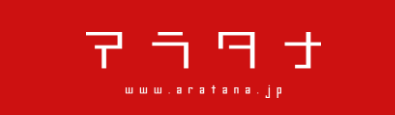

提供企業:株式会社アラタナ 〒880-0811 宮崎県宮崎市錦町1-10 宮崎グリーンスフィア壱番館5階

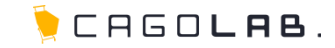

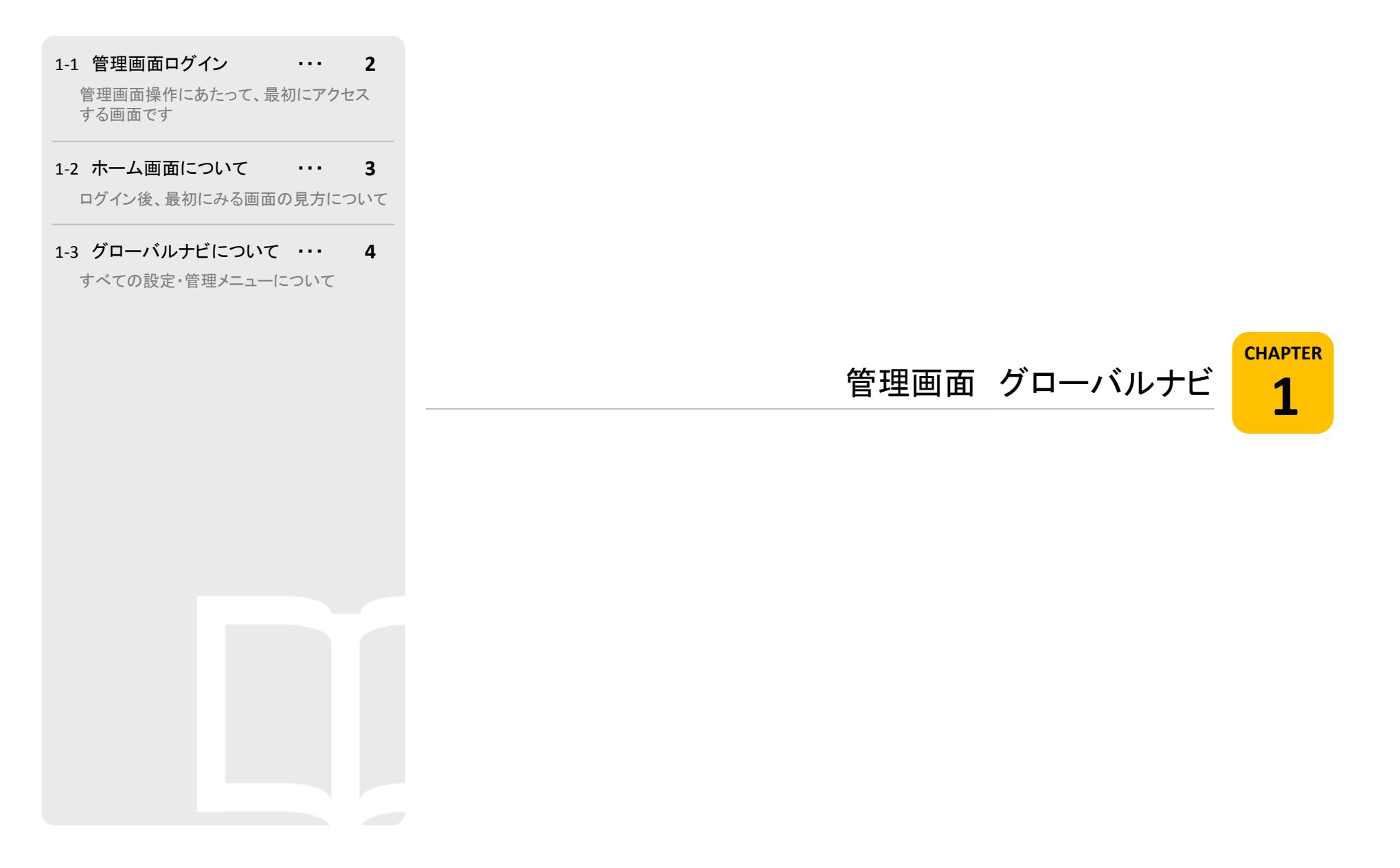

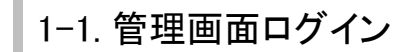

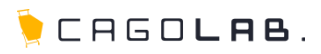

### ログイン画面

管理画面からネットショップの更新管理や、受注処理を行う際には、まず この画面にアクセスし、ログインする必要があります。

## http://ドメイン名/admin/

### > ShopID・パスワード

上記URLにアクセスしたら、ShopID、パスワードを入力し、 「Login」ボタンをクリックします。

>「カゴラボサポートサイト」へのリンク

カゴラボの操作、更新管理のコツなどでご不明な点がある際は このリンクから「カゴラボサポートサイト」へアクセスしましょう。 FAQやマニュアルダウンロードなど参照頂けます。

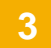

「EC-CUBE開発済みカスタマイズ」へのリンク

\* CRGOLRB. 7000488

Tendro Tendro P.C. 491

The Priles Ages

And I the second

Arbailes to a service intervention of the service of the service o

カゴラボでこれまで導入した実績のある、 カスタマイズプランを紹介しています。

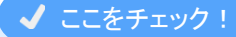

ログインに用いるShopIDとパスワードは、カゴラボ設置後に 送付されます「アカウント通知書」に記載されています。 ログイン前にお手元にあるか、ご確認ください。 ※重要な書類です。大切に保管ください。

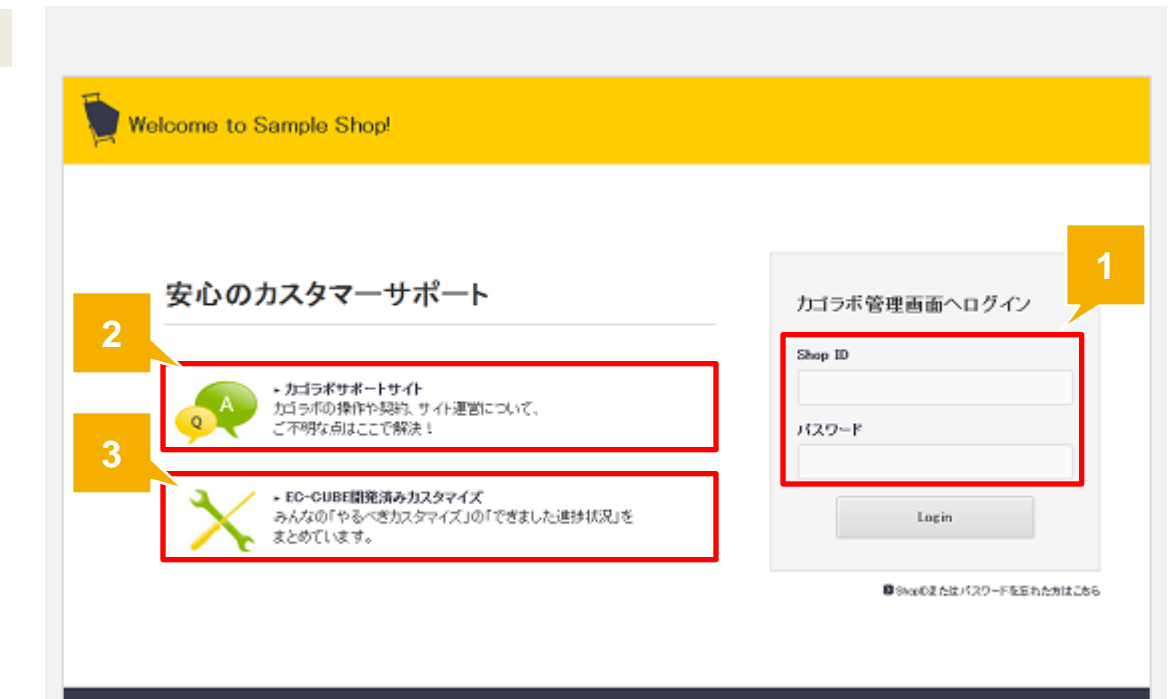

CAGOLAS, powered by analana

#### ©aratana Inc.

# 1-2. ホーム画面について

# ╞ CAGO**lae**.

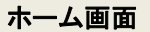

管理画面にログイン後、最初に表示されるページです。

## Welcome to OO !

SHOPマスタで設定している、店名が表示されます。 クリックすると、管理画面トップへ戻ります。

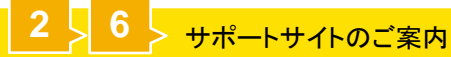

クリックすると、サポートサイトが開きます。

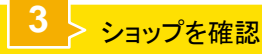

クリックするとフロントページへ移動します。

### > ログアウト

管理画面からログアウトします。

# > [00]でログイン中

ログインしているユーザーの名前が表示されます。

## > カゴラボFAQのご案内

クリックすると、カゴラボFAQが開きます。

| Welcome to                                                                                                    |                                  |                |                | Ûij    | ポートサイトを見る                                                                             |                                          |
|----------------------------------------------------------------------------------------------------|----------------------------------|----------------|----------------|--------|---------------------------------------------------------------------------------------|------------------------------------------|
| 基本情報管理 商品管理                                                                                                    | 会員管理 受主                          | 管理 売上集計        | メルマガ管理 コンテンツ管理 | デザイン管理 | システム設定 オーナ                                                                            |                                          |
| 管理メイン                                                                                                    | 売上状況                             |                |                |        |                                                                                       | 5                                        |
| ち知らせ                                                                                                    | ■ 本日の売上                          |                |                | о円     | 購入件数の内訳                                                                               |                                          |
| 2014/08/29<br>カゴラボご利用規約変更のご案内                                                                                                    |                                  |                | о円             |        | 新規会員(はじめての購)                                                                          | い 0件(0%)                                 |
| 2014/08/08<br>【真季体業のお知らせ】                                                                                                    | ▶ 今月の売上                          |                |                |        | 既存会員(2回目以降の解                                                                          | #入) の件(0%)                               |
| 2014/07/22<br>カゴラボご利用規約変更のご案内                                                                                                    | ▶ 今月の購入                          | 件数             |                | 0件     | 非会員                                                                                   | 0件(0%)                                   |
| 2014/05/12<br>カゴラボの一部パージョンのプログラ<br>ム修正について                                                                                                    | ショップの甘い                          | Ģ              |                |        |                                                                                       |                                          |
| 2014/04/30                                                                                                    | ショッフの<br>初本の今日<br>和本の今日<br>和<br> |                |                |        |                                                                                       |                                          |
| (Microsoft社·2014年4月28日発表、<br>5月2日更新)                                                                                                    | 現住のス月数<br>時日のレビュー事実は33数          |                | 27 C           |        |                                                                                       | ○ カゴラボ ■ ■                               |
|                                                                                                    | 1 音を広め数                          |                | 24             |        |                                                                                       | <b>FAQ</b>                               |
|                                                                                                    |                                  |                | Opt            |        |                                                                                       | → 送ったらチェック!                              |
|                                                                                                    | メルマガの最終投稿日                       |                |                |        |                                                                                       | など、皆さまからよく頂くお問い合わせ<br>を「カゴラボFAQ」のページで随時公 |
| A Contraction of the second second se | 最終商品登錄日時                         |                | 2014/08/25     |        |                                                                                       | 開してわります。お電話の前にます<br>チェック!ぜひご覧ください。       |
| ●サポーサーを完え<br>Dゴラボについてのご相談<br>開閉・ご覧ははこちらまて<br>あ福国での原則があたせ<br>変(0120-713-362<br>闇の方はてちちから<br>日のの55 72 23 25 2                                                                                                    |                                  | 1.サンプルA        |                |        | M リスティング広告が<br>よく見える。<br>マット<br>「ない」<br>していたい。<br>たちの成果をしっかり見える化!広<br>もの成果をしっかり見える化!広 |                                          |
| □ 0985-23-3362<br>受付時間 平日 10:00-18:00                                                                                                    | 新規受付一賢                           | こ(最新の10件を表示して) | \ <b>ま</b> す)  |        |                                                                                       | ひマゴリスについてご相談ください。                        |
|                                                                                                    | 受注日                              | 顧客名            | 聯入商品           | 支払方法   | 聯入金額                                                                                  | ネットショップのテザインを<br>もっと楽しくカンタンに!            |
|                                                                                                    | 2014/08/29 18:37:06              | テストテスト         | サンブル8          | 銀行振込   | 18,552円                                                                               | 💊 💳 SketchPage 🔏                         |
|                                                                                                    | 2014/08/2918:28:57               | テストテスト         | デフォルト品質        | 銀行振込   | 7,048円                                                                                | ッマうりま<br>パズルをつくろ様な声感的なカンタン               |
|                                                                                                    | 2014/08/2817:09:30               | テストテスト         | サンプルロ          | 現金書習   | 14,664円                                                                               | 操作で、素早く・キレイに、バナー画像                       |
|                                                                                                    |                                  |                |                |        |                                                                                       | やHTMLページを「SketchPage」ひとつ                 |

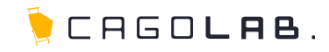

### グローバルナビ

管理画面上部に常に表示されている、管理画面のメインとなるメニューです。

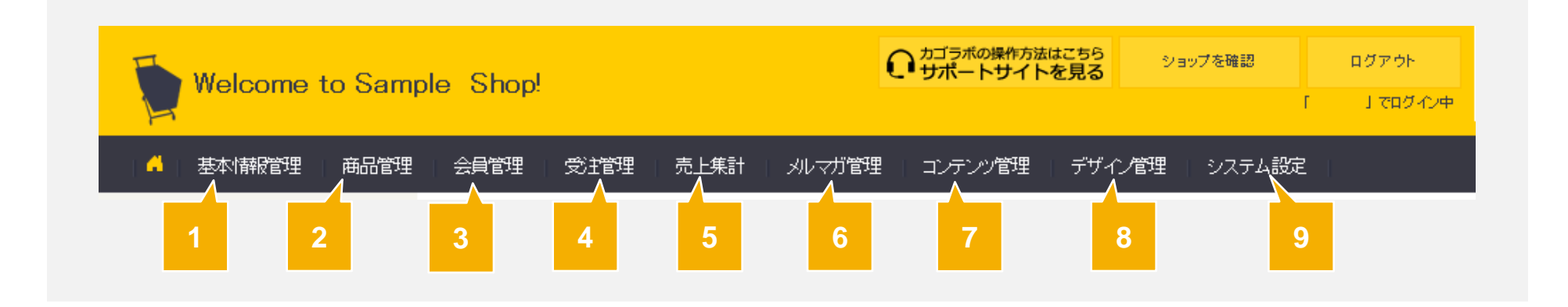

| <b>1</b> → 基本情報管理                                     | 2<br><u> 商品管理</u>                                  | 3 > 会員管理                                          |
|-------------------------------------------------------|----------------------------------------------------|---------------------------------------------------|
| ネットショップを運営するために必要な情報を<br>管理するメニューです。                  | ネットショップに掲載する商品に関する管理を行う<br>メニューです。                 | ネットショップをご利用いただいている会員様に<br>ついての情報の管理を行うメニューです。     |
| <mark>4</mark> > 受注管理                                 | 5 > 売上集計                                           | 6 > メルマガ管理                                        |
| ネットショップでの受注情報を管理するメニューです。                             | 管理画面に登録されている売り上げに関する詳細な<br>情報を確認することができるメニューです。    | メルマガ配信を希望されている会員様に対して<br>一斉にメルマガ配信することができるメニューです。 |
| 7 > コンテンツ管理                                           | 8<br>> デザイン管理                                      | 9<br>> システム設定                                     |
| 商品をアピールする施策として、ネットショップ上により<br>多くの商品や情報を表示するためのメニューです。 | PC、携帯、スマートフォンそれぞれのサイトついて、<br>お客様がデザインを調整できるメニューです。 | 管理画面、ネットショップの両方に重要な設定を<br>行うメニューです。               |